## 2DCOM

# Librisoft -Les fonctions de base du menu CLIENTS

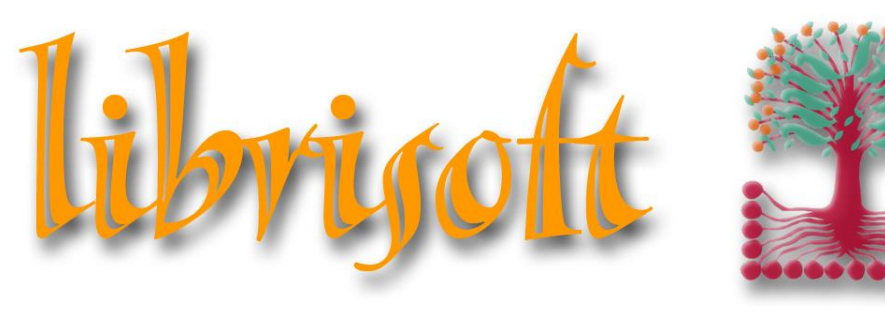

version 7

Centre d'Affaires • ZI Clairs Chênes • 54230 CHAVIGNY • Tél. : 03 83 50 27 50 • Web : www.2dcom.fr • E-mail : info@2dcom.fr

## PREAMBULE

Dans cette documentation, nous avons souhaité traiter les fonctions « du quotidien » liées au menu Clients. Seules les fonctions touchant aux commandes, aux réservations et au fichier Clients seront donc documentées ici ; les fonctions se rapportant au traitement des collectivités (devis / bordereaux de livraison / factures), ainsi que les traitements de l'achat d'occasion et les transferts seront vus dans des documentations séparées.

### SOMMAIRE

| LES Co | OMMANDES CLIENTS                                | .3  |
|--------|-------------------------------------------------|-----|
| 1.     | La gestion des commandes clients                | .3  |
| 2.     | Le détail d'une commande client                 | .4  |
| 3.     | La réservation des commandes clients            | .5  |
| 4.     | La recherche des commandes clients non traitées | .6  |
| LA GE  | STION DES RESERVATIONS                          | . 7 |
| LA GE  | STION DU FICHIER CLIENTS                        | .9  |
| 1.     | Chercher un client dans le fichier clients      | .9  |
| 2.     | le détail d'une fiche client                    | 10  |

#### LES COMMANDES CLIENTS

#### **1. LA GESTION DES COMMANDES CLIENTS**

Toute commande client, quel que soit son niveau de traitement, qu'elle soit enregistrée à partir d'une fiche article, de la liste mémorisée ou d'une commande Internet intégrée automatiquement, peut être retrouvée dans la gestion des commandes clients de Librisoft.

Pour trouver une commande client, utilisez la fonction du *menu Clients > Commandes > Gestion des commandes*.

| Recherche des commandes client                                                                                                    |                                                                                                    |
|----------------------------------------------------------------------------------------------------|----------------------------------------------------------------------------------------------------|
| Numéro de la commande                                                                                                    | 0                                                                                                   |
| Référence commande                                                                                                    |                                                                                                    |
| Code article                                                                                                    |                                                                                                    |
| Titre article                                                                                                    |                                                                                                    |
| Code client                                                                                                    |                                                                                                    |
| Nom Client                                                                                                    |                                                                                                    |
| Date de création de la commande                                                                                                    | 113 à 03/12/2019                                                                                    |
| - Statut commande  Cuel que soit le Statut Cummande duverte (CO) Commande en 'reste à livrer' (CC Commande traitée totalement (LT Commande Annulée (AN) Commande Bloquée non réglée | ou LP) C(BL)                                                                                        |
| Uniquement les commandes pour les     Uniquement les commandes exoném     Uniquement les commandes sans ac     Uniquement les commandes content                                     | quelles un acompte versé reste à déduire<br>es de TVA (export)<br>ompte<br>nt des livres numériques |

Dans cette fonction, la recherche des commandes est généralement réalisée à partir du nom du client, qu'il fasse partie du fichier clients ou non. Il est possible également d'influer sur la date de création de la commande ainsi que sur son statut. Le statut représente l'état de la commande : CO « Commande Ouverte » ; LP « Livrée partiellement » ; LP « Livrée Totalement » ; AN « ANnulée » ; BL « commande BLoquée ».

#### *Remarque* :

Le statut « Commande bloquée non réglée – VPC » correspond aux commandes Internet dont le règlement (souvent par chèque) n'a pas encore été reçu. Ce statut n'est à utiliser que dans le cas où vous utilisez un site Internet pour réaliser des ventes en ligne et si ce site est interfacé avec Librisoft.

Les options situées en bas de cette fenêtre permettent de filtrer le résultat de votre recherche en fonction d'un éventuel acompte versé par le client, l'exonération de TVA du client ou la présence d'articles en version numérique.

Librisoft v 7

| Recherche  | des command | es clients |                        |       |                          |                  |
|------------|-------------|------------|------------------------|-------|--------------------------|------------------|
| A Numéro 🖗 | Client      | Réf. Comm. | ♥ Nom                  | 🕈 Sta | tut 🖗 Date de création 👔 | Autre recherche  |
| 46407      | 11505       |            | MAISON DES TOUT PETITS | LP    | 21/09/2017 🔺             |                  |
| 46454      | 11505       |            | MAISON DES TOUT PETITS | LT    | 27/09/2017               | <u>F</u> ermer   |
| 46463      | 11505       |            | MAISON DES TOUT PETITS | LT    | 27/09/2017               |                  |
| 46465      | 11505       |            | MAISON DES TOUT PETITS | LT    | 27/09/2017               | Détail (F2)      |
| 46548      | 11505       |            | MAISON DES TOUT PETITS | LT    | 04/10/2017               |                  |
| 46704      | 11505       |            | MAISON DES TOUT PETITS | LT    | 17/10/2017               |                  |
| 47663      | 11505       |            | MAISON DES TOUT PETITS | LP    | 26/12/2017               |                  |
| 47806      | 11505       |            | MAISON DES TOUT PETITS | LT    | 09/01/2018               |                  |
| 48523      | 11505       |            | MAISON DES TOUT PETITS | LT    | 15/03/2018               |                  |
| 48609      | 11505       |            | MAISON DES TOUT PETITS | LT    | 22/03/2018               |                  |
| 48610      | 11505       |            | MAISON DES TOUT PETITS | LT    | 22/03/2018               |                  |
| 49489      | 11505       |            | MAISON DES TOUT PETITS | LT    | 26/06/2018               |                  |
| 50465      | 11505       |            | MAISON DES TOUT PETITS | LT    | 26/09/2018               |                  |
| 50495      | 11505       |            | MAISON DES TOUT PETITS | LT    | 28/09/2018               |                  |
| 51139      | 11505       |            | MAISON DES TOUT PETITS | LT    | 20/11/2018               |                  |
| 52065      | 11505       |            | MAISON DES TOUT PETITS | LT    | 22/01/2019               |                  |
| 52841      | 11505       |            | MAISON DES TOUT PETITS | LT    | 25/03/2019               |                  |
| 54001      | 11505       |            | MAISON DES TOUT PETITS | LT    | 10/07/2019               |                  |
| 55122      | 11505       |            | MAISON DES TOUT PETITS | LT    | 10/10/2019               |                  |
| 55337      | 11505       |            | MAISON DES TOUT PETITS | CO    | 30/10/2019               |                  |
|            |             |            |                        |       |                          |                  |
|            |             |            |                        |       |                          |                  |
|            |             |            |                        |       |                          |                  |
|            |             |            |                        |       |                          |                  |
|            |             |            |                        |       |                          |                  |
|            |             |            |                        |       |                          |                  |
|            |             |            |                        |       |                          |                  |
|            |             |            |                        |       |                          |                  |
|            |             |            |                        |       |                          |                  |
|            |             |            |                        |       |                          |                  |
|            |             |            |                        |       |                          |                  |
|            |             |            |                        |       |                          | Nombre de fiches |
|            |             |            |                        |       | <b>v</b>                 | 20               |

Le résultat d'une recherche affichera les commandes dans l'ordre de leur création. Il est possible de modifier ce tri en cliquant sur l'intitulé de la colonne à utiliser pour le nouveau tri.

#### 2. LE DETAIL D'UNE COMMANDE CLIENT

Pour ouvrir une commande, il suffit de faire un double-clic dessus, ou de la sélectionner et de cliquer ensuite sur le bouton Détail (F2).

| ommande Client numéro 46407> MA                                        | ISON DES TOUT PETITS> Statut : LP |                             |             |              |                           |     |                |
|------------------------------------------------------------------------|-----------------------------------|-----------------------------|-------------|--------------|---------------------------|-----|----------------|
| Détail Dentête Compléments 1 CComp                                     | léments 2                         |                             |             |              |                           |     |                |
| Code 🔍 🖗                                                               | Titre                             | ୍ଦ୍ <sup>e</sup> Auteur ୍ଦ୍ | 🎙 Editeur 🔍 | e cdéo e rsv | réa, <sup>♥</sup> Réponse | ۵ 🖬 | Enregistrer    |
| 91094908020 DANS LA RUE                                                |                                   | TINEKA MEIRINK              | DIPLODOCUS  | 1            | 1 Disponible              | ^   | Imprimer comma |
| 82364744103 CHUT I ON A UN PLAN<br>82364748276 RONNE NUIT TOUT LE MONI | DE                                | HAUGHTON CHE                | THIERRY MAG | 1            | 1 Disponible              |     | Annulas annua  |
| 82203029842 OLIELELELLELT351INELE                                      | DHANT OURSE BALANCAIT             |                             | CASTEDMAN   | 1            | 1 Disponible              |     | Annuler comman |
| 82092512746 BOUTON DE LA SOBCIEBE                                      |                                   | BONNET BOSAL                | NATHAN      | 1            | 0 Enuisé                  |     | <u>F</u> ermer |
| 82211038614 DELIVREZ MOI                                               |                                   | SANDERS ALEX                | EDL         | i            | 1 Disponible              |     |                |
| 82871427827 PAPA-LOUP                                                  |                                   | CARRIER ISABEI              | IMIJADE     | 1            | 1 Disponible              |     |                |
| 82871427704 ROSALIE EST MALADE                                         |                                   | LINNE BIE                   | MIJADE      | 1            | 1 Disponible              |     |                |
| 82211217088 MANGER UN LOUP                                             |                                   | BOURGEAU VIN                | EDL         | 1            | 1 Disponible              |     |                |
| 2211220477 SAUTE                                                       |                                   | MATSUOKA TAT                | EDL         | 1            | 1 Disponible              |     |                |
|                                                                        |                                   |                             |             |              |                           |     | dans 📥         |
|                                                                        |                                   |                             |             |              |                           |     | and the second |
|                                                                        |                                   |                             |             |              |                           |     | 1000           |
|                                                                        |                                   |                             |             |              |                           |     | - M -          |
|                                                                        |                                   |                             |             |              |                           |     | and the second |
|                                                                        |                                   |                             |             |              |                           |     |                |
|                                                                        |                                   |                             |             |              |                           |     |                |
|                                                                        |                                   |                             |             |              |                           |     |                |
|                                                                        |                                   |                             |             |              |                           |     |                |
|                                                                        |                                   |                             |             |              |                           |     |                |
|                                                                        |                                   |                             |             |              |                           |     | Préparer E     |
|                                                                        |                                   |                             |             |              |                           |     | Commande       |
|                                                                        |                                   |                             |             |              |                           |     | Détail Artic   |
|                                                                        |                                   |                             |             |              |                           |     | Afficher       |
|                                                                        |                                   |                             |             |              |                           |     | Aioutor        |
|                                                                        |                                   |                             |             |              |                           |     | Ajouter        |
|                                                                        |                                   |                             |             |              |                           |     | Modifier       |
|                                                                        |                                   |                             |             |              |                           |     | Supprime       |
|                                                                        |                                   |                             |             |              |                           | -   | Modif. Répor   |
|                                                                        |                                   |                             |             |              |                           | *   | 01             |

Les informations de la commande sont affichées dans différents onglets. L'onglet Détail, sélectionné par défaut, affiche tous les articles contenus dans la commande choisie, avec pour quantité cdé le nombre d'exemplaires enregistrés et dans rsvé le nombre d'exemplaires ayant été réceptionnés. La colonne Réponse reprend le terme Disponible si l'article a été réceptionné et à défaut la Réponse donnée par le distributeur pour un article manquant. Cette Réponse est notamment récupérée de la commande fournisseur, à la suite de la validation du « traitement des restes à livrer ».

L'onglet Entête reprend les coordonnées du client ainsi que la zone Commentaire, permettant d'annoter la commande. Ce commentaire est imprimé sur la commande avant la liste des articles qui la contiennent.

#### **Remarques** :

- Dans l'onglet Entête, on trouvera, pour les collectivités essentiellement, la zone « Client facturé » permettant de faire le lien entre un client à livrer – celui de la commande - et celui qui doit être facturé (dans le cas d'une école dont les achats devraient être facturés à la mairie, par exemple).

- La zone « Réf. Comm. » sert à faire figurer sur la commande client dans Librisoft une référence que le client aurait lui-même utilisée en envoyant sa commande au libraire. Cette zone est importante pour les collectivités notamment, et plus précisément est à faire figurer obligatoirement en France depuis octobre 2019 sur les factures de collectivité. - L'annulation d'une commande client aura pour effet de mettre à jour la quantité en commande fournisseur si la commande qui porte cet article n'est pas validée.

L'onglet Compléments 1 affichera la valorisation de la commande (montant total, acompte versé, quantité, remise) ainsi que les dates de création et de dernière modification de la commande. Compléments 2 listera les documents associés à la commande, notamment le devis qui en serait l'origine.

#### **3. LA RESERVATION DES COMMANDES CLIENTS**

Pour répondre à la « loi de Murphy du libraire » qui veut qu'un client vous demande un article affiché comme présent en stock dans Librisoft mais que vous ne trouvez pas en magasin, que vous mettez cet article en commande pour le client et que vous retrouvez cet ouvrage quelques minutes après le départ du client, la Réservation des commandes clients permet de rattacher l'article en stock à la commande du client.

Dans le *menu Clients > Réservation des commandes clients*, scannez l'article que vous avez trouvé dans votre stock ; l'article sera retiré du stock disponible, mis en réservation, rattaché à la commande du client – en mettant l'élément « Réponse » à jour, avec la mention « Disponible ».

Remarques :

- La fonction Réservation des commandes ne met pas à jour la commande fournisseur qui aura été créée pour servir le client.

- Lors de la réservation, Librisoft imprimera automatiquement un bon de réservation pour l'article mis de côté.

#### LIBRISOFT – Les fonction de base du menu CLIENTS

Librisoft v 7

| Réservation des Commandes Clients |       |            |              |            |             |
|-----------------------------------|-------|------------|--------------|------------|-------------|
|                                   |       |            |              |            | Réservation |
| Code ean13                        |       |            |              |            | Eermer      |
| ۴.                                | Titre | Cde Client | ¢            | Nom Client | RAL Client  |
| SOLITAIRES                        |       | 55 368     | PAGET JULIEN |            | <b>^</b>    |
|                                   |       |            |              |            |             |
| -                                 |       |            |              |            |             |
|                                   |       |            |              |            |             |
|                                   |       |            |              |            |             |
|                                   |       |            |              |            |             |
|                                   |       |            |              |            |             |
|                                   |       |            |              |            |             |
|                                   |       |            |              |            |             |
|                                   |       |            |              |            |             |
|                                   |       |            |              |            |             |
| -                                 |       |            |              |            |             |
|                                   |       |            |              |            |             |
|                                   |       |            |              |            |             |
|                                   |       |            |              |            |             |
|                                   |       |            |              |            |             |
|                                   |       |            |              |            |             |
|                                   |       |            |              |            |             |
|                                   |       |            |              |            |             |
|                                   |       |            |              |            |             |
| -                                 |       |            |              |            |             |
|                                   |       |            |              |            |             |
|                                   |       |            |              |            |             |
|                                   |       |            |              |            | -           |
|                                   |       | -          |              |            |             |

#### 4. LA RECHERCHE DES COMMANDES CLIENTS NON TRAITEES

La fonction du *menu Clients > Recherche des commandes clients non traitées* permet, sur une période choisie, de retrouver tous les articles des commandes clients pour lesquels il n'y a pas (ou « plus ») de commande fournisseur.

| cherche des commande<br>te de création de la comma | s clients non traitées<br>ande /// [[]] à | 03/12/2019 | 1     |      |                                         | Lancer   |
|----------------------------------------------------|-------------------------------------------|------------|-------|------|-----------------------------------------|----------|
| Code 🕈                                             | Niveau                                    | 0          | ÷/- 🗖 |      | •                                       | 10       |
| 1 CATEGORIE                                        |                                           | <u> </u>   | X     | 0    | SANS CATEGORIE                          | <u>^</u> |
| 2 RAYON                                            |                                           |            | X     | 1211 | 1211 - Philosophie                      |          |
| 3 SECTEUR                                          |                                           |            | X     | 1212 | 1212 - Sociologie-Ethnologie            |          |
|                                                    |                                           |            | X     | 1213 | 1213 - Etudes sur genre                 |          |
| 5 MAGABIN                                          |                                           |            | A V   | 1214 | 1214 - Pschanalyse-Psycho               |          |
|                                                    |                                           |            | v     | 1215 | 1215 - Lemoighage/Hecit                 |          |
|                                                    |                                           |            | x     | 1210 | 1216 - Ecologie<br>1217 - Sciences      |          |
|                                                    |                                           |            | X     | 1218 | 1218 - Economie                         |          |
|                                                    |                                           |            | X     | 1219 | 1219 - Beligion Spiritualité Esotérisme |          |
|                                                    |                                           |            | X     | 1220 | 1220 - Méditation                       |          |
|                                                    |                                           |            | X     | 1221 | 1221 - Histoire-France                  |          |
|                                                    |                                           |            | V     | 1000 | 1999 Histoire Manda                     |          |

Si aucune catégorie n'est sélectionnée, Librisoft recherchera toutes les commandes clients, peu importe la catégorie des articles sans commande fournisseur.

La recherche est opérée sur toutes les commandes qui ne sont ni LT (Livrées Totalement) ni AN (ANulées) pour lesquelles les articles n'ont pas une quantité en commande fournisseur (Commandes Ouvertes ou Livrées Partiellement) suffisante. Bien sûr, dans le cas où une commande client comporte plusieurs articles dont certains sont déjà livrés, seuls les articles sans commande fournisseur sont affichés.

#### LIBRISOFT – Les fonction de base du menu CLIENTS

| Rech | erche des commandes clients non traitées |         |             |                                            |              |               |           | Validation Autre<br>Commande Client C | Recherche<br>Détail (F2)<br><u>F</u> ermer |
|------|------------------------------------------|---------|-------------|--------------------------------------------|--------------|---------------|-----------|---------------------------------------|--------------------------------------------|
| ¢¢   | Numéro 🖗 Nom                             | P Statu | P Date Créé | ₱ Titra                                    | ₱ Auteur     | + Editeur     | ¢ cdé cli | t cdé fourt Nom Fournisseur           | È cté reste 🔂                              |
| X    | 55326 DUOLESNENELLY                      | 0.0.0   | 29/10/2019  | KEBOSENE                                   | BOSE         |               | 1         |                                       |                                            |
| X    | 55340 BERTIN CAMILLE                     | 00      | 30/10/2019  |                                            | DUBAND THOM  | SELIII        | 1         |                                       | 1                                          |
| X    | 54579 PLOTTON INGBID                     | 00      | 07/09/2019  | 12 NOUVELLES CONTEMPOBAINES CLASSICO       | GABY/DAENIN( | BELIN EDUCAT  | 1         | I UNION DISTRIBUTION - UD             | 1                                          |
| X    | 54580 THINON DELPHINE                    | 00      | 07/09/2019  | LA FAMEUSE INVASION DE LA SICILE PABLES    | BUZZATI DINO | GALLIMARD JE  | 1         | 1 SODIS                               | 1                                          |
| X    | 54069 MAHI HALIMA                        | CO      | 17/07/2019  | ECLOSIONS DE LA BEAUTE ET LES PAREUMS      | AL-DIN KUBBA | ECLAT         | 1         | I HARMONIA MUNDI LIVRE                | 1                                          |
| X    | 52534 DE BABBA ELIANE                    | CO      | 28/02/2019  | LE 1 NUMERO 183 2 EN 1 FAUT-IL BIBE DE TOU | COLLECTIE    | LE UN         | 1         | 1 INTERFORUM EDITIS                   | 1                                          |
| X    | 52535 ROYON AUDE                         | co      | 28/02/2019  | SKINHEADS                                  | KING         | POINTS        | 1         | 0 INTERFORUM EDITIS                   | 1                                          |
| X    | 54849 LUMBRERAS ALIX                     | CO      | 23/09/2019  | COURSE A PIED - NUMERO 5 2018 - VOL05      | KLAK JEF     | JEF KLAK      | 1         | 0 INTERFORUM EDITIS                   | i                                          |
| X    | 47702 PERRET BRIZOT SABRINA              | co      | 29/12/2017  | L'ART OCEANIEN - GRATUIT                   | KAUFMANN CH  | CITADELLES    | 1         | 0 HACHETTE LIVRE                      | 1                                          |
| X    | 46940 GIBRAT ALEXIA                      | CO      | 08/11/2017  | ARCTIQUE, CLIMAT ET ENJEUX STRATEGIQUE     | COLLECTIF    | HENRY DOUGI   | 1         | 0 INTERFORUM EDITIS                   | 1                                          |
| X    | 54883 LAGOUANELLE FLORENCE               | CO      | 24/09/2019  | HERETICS OF DUNE                           | FRANK HERBE  | GOLLANCZ      | 1         | 0 SIDE - SOCIETE INTERNATIO           | 1                                          |
| X    | 54883 LAGOUANELLE FLORENCE               | CO      | 24/09/2019  | GOD EMPEROR OF DUNE                        | FRANK HERBE  | GALLIANCZ     | 1         | 0 SIDE - SOCIETE INTERNATI            | 1                                          |
| X    | 52072 GWENN GELEBART                     | CO      | 23/01/2019  | QUERELLE DE ROBERVAL                       | LAMBERT KEVI | HELIOTROPE    | 1         | D DNM - DISTRIBUTION NOUV             | 1                                          |
| X    | 48493 FABRE AURELIE                      | CO      | 13/03/2018  | DU LUXE ET DE L'IMPUISSANCE ET AUTRES T    | LAGARCE JEAN | SOLITAIRES IN | 1         | 0 LES SOLITAIRES INTEMPES             | 1                                          |
| X    | 48772 DELATTRE JACQUES                   | CO      | 09/04/2018  | LA LIBERTE DE MA MERE                      | APHATIE JEAN | ED INDEPEND#  | 1         | 0 HACHETTE LIVRE                      | 1                                          |
| X    | 47238 WEILL CELINE                       | CO      | 02/12/2017  | TOPO N 08                                  | COLLECTIF    | TOPO          | 1         | 0 HACHETTE LIVRE                      | 1                                          |
| X    | 49040 CARRY MATHILDE                     | CO      | 11/05/2018  | LE MONDE MERVEILLEUX DE L'ENTREPRISE (I    | VOUTCH VOUT  | CHERCHE MIDI  | 1         | 0 INTERFORUM EDITIS                   | 1                                          |
| X    | 51602 BOURIT LAURELINE                   | CO      | 15/12/2018  | QUAND ?                                    | BREUS/LEMOIN | BELFOND       | 1         | 0 INTERFORUM EDITIS                   | 1                                          |
| ×    | 52638 BRUN GUY                           | CO      | 08/03/2019  | ZE VAIS TE MANGER                          | DEROUEN/DU   | FRIMOUSSE     | 1         | 0 INTERFORUM EDITIS                   | 1                                          |
| ×    | 48292 QUASEVI ELEONORE                   | CO      | 22/02/2018  | INES LA PIRATESSE                          | COATANLEM/G  | TALENTS HAU   | 3         | 0 HARMONIA MUNDI LIVRE                | 3                                          |
| ×    | 53161 FRONDAS ODILE                      | CO      | 17/04/2019  | NOTRE-DAME DE PARIS - (1482)               | HUGO/GOETZ   | GALLIMARD     | 1         | 0 SODIS                               | 1                                          |
| X    | 51647 COLLIGNON SARA                     | CO      | 18/12/2018  | WOMEN'S BOOK. UN MONDE DE FEMMES, 25 A     | DURRUTY VEF  | MARTINIERE B  | 1         | 0 INTERFORUM EDITIS                   | 1                                          |
| X    | 53708 KADRI CAMELIA                      | CO      | 11/06/2019  | LA MAISON                                  | GERMOUTY CL  | ALBIN MICHEL  | 1         | 0 HACHETTE LIVRE                      | 1                                          |
| X    | 54990 AZOULAY FABIEN                     | CO      | 01/10/2019  | HOMESICK FOR ANOTHER WORLD                 | MOSHFEGH OT  | PENGUIN       | 1         | 0 SIDE - SOCIETE INTERNATION          | 1                                          |
| X    | 51155 BIBLIOTHEQUE DES MALADES           | CO      | 21/11/2018  | LES PASSEURS DE LIVRES DE DARAYA - UNE     | MINOUI DELPH | SEUIL         | 1         | 0 INTERFORUM EDITIS                   | 1                                          |
| X    | 48354 GRUE FANNY                         | CO      | 01/03/2018  | PETIT VIOLON. LE TRIO SE SEPARE. LE DIVOR  | SARZAUD AUP  | ORGANISATION  | 1         | 1 SODIS                               | 0                                          |
| X    | 47333 CHASSAGNE SOLENNE                  | CO      | 08/12/2017  | THE MARTIN PARR COLORING BOOK! /ANGLAI     | PARR MARTIN  | APERTURE      | 1         | 0 INTERART DIFFUSION                  | 1 🗸                                        |
|      | E ANNO IS A OLIVER I DUBENIOF            |         |             |                                            |              | SELLEES .     |           |                                       |                                            |
|      |                                          |         |             |                                            |              |               |           | Nombre                                | defiches                                   |
|      |                                          |         |             |                                            |              |               |           | 188                                   |                                            |
|      |                                          |         |             |                                            |              |               |           |                                       |                                            |

Pour chaque article, il est possible d'annuler la commande client qui le porte – en cliquant sur le bouton Commande Client, puis en entrant dans le détail de cette commande, d'utiliser le bouton Annuler Commande. Il est également possible d'afficher la fiche de l'article en cliquant sur le bouton Détail (F2).

Pour (re)mettre en commande fournisseur des articles de la liste affichée, sélectionnez-les à l'aide des croix vertes, saisissez la quantité dans la colonne qté reste et cliquez sur le bouton Validation. Si les articles ne sont pas disponibles, comme pour toute saisie de commande fournisseur, un message d'alerte affichant la disponibilité en cours apparaitra et vous permettra de décider si oui ou non vous souhaitez forcer le passage de cette commande. Evidemment, les articles sont ajoutés aux commandes fournisseurs « ouvertes ».

#### LA GESTION DES RESERVATIONS

Pour suivre l'état du stock réservé dans Librisoft, ouvrez la gestion des réservations à partir du *menu Clients > Gestion des réservations*.

| Recherche des Réservation                | S                   |          |          |
|------------------------------------------|---------------------|----------|----------|
| Code article                             |                     | Lancer R | echerche |
| Titre article                            |                     |          |          |
| Numéro de la commande                    | 0                   |          | Reserv.  |
| Code client                              |                     |          |          |
| Nom Client                               |                     |          |          |
| Date de Réservation                      | 13/12/2019          |          |          |
|                                          |                     |          |          |
| <ul> <li>Toutes les réservati</li> </ul> | ons                 |          |          |
| O Uniquement les com                     | imandes VPC         |          |          |
| C Uniquement les com                     | mandes VPC Internet |          |          |
| O Uniquement les livre                   | s numériques        |          |          |
|                                          |                     |          |          |

Utilisez le nom du client ou une période de mise en réservation, ou tout autre critère permettant de retrouver les réservations de vos clients et cliquez sur le bouton Lancer Recherche. Si aucun critère n'est utilisé, la liste de toutes les réservations apparaitra.

Le bouton Nouvelle Réserv. permet de créer une réservation, à la condition que vous ayez le code isbn de l'article à mettre de coté pour votre client. Il est certainement plus simple et/ou rapide de créer une réservation à partir de la fiche de l'article.

| Recherch   | he des Réservations |       |                    |                                |     |       |               |                |            |                                                                                                    |
|------------|---------------------|-------|--------------------|--------------------------------|-----|-------|---------------|----------------|------------|----------------------------------------------------------------------------------------------------|
| 🕈 Date     | †                   | Titre | <sup>≑</sup> N°Cde | <sup>≑</sup> Stat <sup>‡</sup> | Vpc | Ebook | Code Client < | J <sup>‡</sup> | Nom Client | Autre recherche                                                                                                    |
| + 10/12/19 | LES INDES FOURBES   |       |                    |                                |     | Γ     | 2             | NICOLAS        | -          | Fermer                                                                                                    |
| _          |                     |       |                    |                                |     |       |               |                |            |                                                                                                    |
| -          |                     |       |                    |                                |     |       |               |                |            |                                                                                                    |
| -          |                     |       |                    |                                |     |       |               |                |            |                                                                                                    |
|            |                     |       |                    |                                |     |       |               |                |            |                                                                                                    |
|            |                     |       |                    |                                |     |       |               |                |            |                                                                                                    |
| -          |                     |       |                    |                                |     |       |               |                |            |                                                                                                    |
| -          |                     |       |                    |                                |     |       |               |                |            |                                                                                                    |
|            |                     |       |                    |                                |     |       |               |                |            | S.                                                                                                    |
|            |                     |       |                    |                                |     |       |               |                |            |                                                                                                    |
| _          |                     |       |                    |                                |     |       |               |                |            | Les Indes<br>Fourbes                                                                                                    |
| -          |                     |       |                    |                                |     |       |               |                |            | The second and the The Second Second |
| -          |                     |       |                    |                                |     |       |               |                |            | And a set of                                                                                                    |
|            |                     |       |                    |                                |     |       |               |                |            |                                                                                                    |
|            |                     |       |                    |                                |     |       |               |                |            |                                                                                                    |
| _          |                     |       |                    |                                |     |       |               |                |            |                                                                                                    |
| -          |                     |       |                    |                                |     |       |               |                |            |                                                                                                    |
| -          |                     |       |                    |                                |     |       |               |                |            | Maddian                                                                                                    |
|            |                     |       |                    |                                |     |       |               |                |            | Modifier                                                                                                    |
|            |                     |       |                    |                                |     |       |               |                |            | Supprimer                                                                                                    |
| _          |                     |       |                    |                                |     |       |               |                |            | Imprimer                                                                                                    |
| -          |                     |       |                    |                                |     |       |               |                |            | Détail Article (F2)                                                                                                    |
| -          |                     |       |                    |                                |     |       |               |                |            | Détail Client (F3)                                                                                                    |
|            |                     |       |                    |                                |     |       |               |                |            | E                                                                                                    |
|            |                     |       |                    |                                |     |       |               |                |            | Envoi SMS                                                                                                    |
| _          |                     |       |                    |                                |     |       |               |                |            | Envoi Mail                                                                                                    |
| •          | 1                   |       |                    |                                |     |       |               |                | •          | Nombre de fiche                                                                                                    |
|            |                     |       |                    |                                |     |       |               |                |            | 1                                                                                                    |

La liste des réservations affichée est triée par date, de la plus ancienne des réservations à la plus récente. Les colonnes N° Cde, Stat (pour Statut) et VPC (pour Vente Par Correspondance) sont vides si aucune commande client n'est à l'origine de la réservation.

Sur la droite, les boutons permettent d'influer sur la ou les réservations sélectionnées. Les boutons Envoi SMS et Envoi Mail permettent de relancer les clients qui ne seraient pas venus chercher leurs réservations.

*Remarque* :

Il est possible d'utiliser la multi-sélection de Windows pour sélectionner plusieurs réservations en même temps, notamment pour les supprimer. Pour ce faire, maintenez la touche Ctrl de votre clavier enfoncée et cliquez sur chaque réservation à supprimer, ou cliquez sur la première à supprimer, maintenez la touche Shift de votre clavier enfoncée et sélectionnez la dernière réservation à supprimer. La suppression de réservations propose de remettre les articles en stock, mais une exception est possible, pour régulariser une situation pour laquelle une réservation n'existerait plus dans le stock physique, suite à une erreur de manipulation, notamment.

Attention : il est important de faire un suivi régulier des réservations client, afin de relancer les clients qui ne sont pas venu chercher leur livre, une mauvaise gestion des réservations et des commandes client peut entrainer des différences de stock importantes lors des inventaires sous forme de démarque

#### LA GESTION DU FICHIER CLIENTS

#### **1. CHERCHER UN CLIENT DANS LE FICHIER CLIENTS**

La recherche des fiches clients, située dans le *menu Clients > Gestion du fichier clients*, permet de chercher tous les clients créés, en fonction des critères simples que sont le nom, le prénom, le code et le gencod, l'adresse postale et mail, ainsi que le type VPC ou non, le critère Collectivité ou non, client en compte ou non, etc.

Ont été ajoutés à ces critères le suivi d'achat pour un produit, un auteur, une ou plusieurs catégories, ainsi que le nombre d'achats sur la carte de fidélité. Ces critères permettent notamment de retrouver les clients ayant acheté l'avant dernière parution d'un auteur ou d'une série, ou encore les clients étant à un achat de la remise sur carte de fidélité.

| Recherche des fiches Clients                                               |                                   |                                                  |         | ,                |
|----------------------------------------------------------------------------|-----------------------------------|--------------------------------------------------|---------|------------------|
| Code Client 🛛 📄 G                                                          | ENCOD                             |                                                  |         | Lancer Recherche |
| Nom / Prénom                                                               |                                   |                                                  |         | Eermer           |
| Code postal / Ville                                                        |                                   |                                                  |         | Nouveau          |
| Email                                                                      |                                   |                                                  |         |                  |
| Fidélité : Nb d'achats en cours                                            |                                   |                                                  |         |                  |
| Anniversaire prévu entre le<br>Date d'achat comprise entre le<br>242 et le | []]<br>[]]                        |                                                  |         |                  |
| Niveau et catégories d'articles analysés                                   |                                   |                                                  |         |                  |
| Code Niveau                                                                | 1 +/- 4                           | code 🕈                                           | Libellé | 1                |
| 1 CATEGORIE                                                                | *                                 | 0 SANS CATEGORIE                                 |         | ×                |
|                                                                            |                                   | 1001 1001 - BD Franco beige<br>1002 1002 - Manga |         |                  |
|                                                                            |                                   | 1003 1003 - Comics                               |         |                  |
|                                                                            |                                   |                                                  |         |                  |
|                                                                            |                                   |                                                  |         |                  |
|                                                                            |                                   |                                                  |         |                  |
|                                                                            |                                   |                                                  |         |                  |
|                                                                            | <b>~</b>                          |                                                  |         | <b>~</b>         |
| Code Article Nom Auteur                                                    | •                                 |                                                  |         |                  |
| ☐ Les clients VPC                                                          | Les clients en compte             |                                                  |         |                  |
| Les clients collectivités                                                  | 📕 Les clients exonérés de TVA     | (export)                                         |         |                  |
| Les clients hors collectivités                                             | 🗌 🗌 Les clients permettant la dém | natérialisation vers CHORUS                      |         |                  |
| 🔽 Les clients assujettis à la loi sur le "Droit au prêt"                   |                                   |                                                  |         |                  |
| I Les clients autorisant les mails d'information du libraire               |                                   |                                                  |         |                  |

Utilisez les critères utiles pour votre recherche – ou aucun, si vous souhaitez afficher tous les clients – et cliquez sur le bouton Lancer Recherche.

#### LIBRISOFT – Les fonction de base du menu CLIENTS

Librisoft v 7

| echerche des | inches chems |        | <b>A</b>    |       | <b>16</b>  |             |                 |          |                           | I Automochamba   |
|--------------|--------------|--------|-------------|-------|------------|-------------|-----------------|----------|---------------------------|------------------|
| Code Client  | Nom          | Prénom | Code postal | Ville | Téléphone  | Email       | Anniversaire le | Fidélité | T Début Fidélité Q T N 11 | Aute recherche   |
| 1            | ELMI-GANI    | YOHANN |             |       | 00000007   |             |                 |          | 10/10/0010                | <u>F</u> ermer   |
| 2            | NICOLAS      |        |             |       | 0606060607 | np@2acom.tr |                 | V        | 10/12/2019                |                  |
|              |              |        |             |       |            |             |                 |          |                           | Détail (F2)      |
|              |              |        |             |       |            |             |                 |          |                           | Export DBASE     |
|              |              |        |             |       |            |             |                 |          |                           | Export DB/(SE    |
|              |              |        |             |       |            |             |                 |          |                           | Récup email      |
|              |              |        |             |       |            |             |                 |          |                           | Envoi SMS        |
|              |              |        |             |       |            |             |                 |          |                           |                  |
|              |              |        |             |       |            |             |                 |          |                           | Factures "NR"    |
|              |              |        |             |       |            |             |                 |          |                           | Supprimer        |
|              |              |        |             |       |            |             |                 |          |                           |                  |
|              |              |        |             |       |            |             |                 |          |                           | Fusionner        |
|              |              |        |             |       |            |             |                 |          |                           |                  |
|              |              |        |             |       |            |             |                 |          |                           |                  |
|              |              |        |             |       |            |             |                 |          |                           |                  |
|              |              |        |             |       |            |             |                 |          |                           | Format étiquet   |
|              |              |        |             |       |            |             |                 |          |                           | Impression átiqu |
|              |              |        |             |       |            |             |                 |          |                           | Impression cuqu  |
|              |              |        |             |       |            |             |                 |          |                           |                  |
|              |              |        |             |       |            |             |                 |          |                           |                  |
|              |              |        |             |       |            |             |                 |          |                           |                  |
|              |              |        |             |       |            |             |                 |          |                           |                  |
|              |              |        |             |       |            |             |                 |          |                           |                  |
|              |              |        |             |       |            |             |                 |          |                           |                  |
|              |              |        |             |       |            |             |                 |          |                           |                  |
|              |              |        |             |       |            |             |                 |          |                           |                  |
|              |              |        |             |       |            |             |                 |          |                           |                  |
|              |              |        |             |       |            |             |                 |          |                           | Nombre de fict   |
|              |              |        |             |       |            |             |                 |          |                           | 2                |
| 1            |              | 1      |             |       |            |             |                 |          | •                         | 2                |

La liste des clients apparaissant suite à cette recherche peut être exportée vers Excel, à l'aide d'un clic droit dans le tableau et de l'option Exporter cette table vers Excel. La liste des adresses mail peut également être récupérée à l'aide du bouton Récup mail, dans le but de réaliser des publipostages notamment. Le bouton Envoi SMS permet de préparer un message à destination des clients sélectionnés. Le bouton Fusionner permet de grouper les informations d'une fiche client (liste des achats et fidélité) sur la fiche d'un autre client. Ce bouton est à utiliser quand un client a été créé à plusieurs reprises et que vous souhaitez n'en garder qu'une fiche. Attention toutefois, la fusion de fiches clients est une opération définitive sur laquelle aucun retour en arrière n'est possible.

#### 2. LE DETAIL D'UNE FICHE CLIENT

Pour ouvrir la fiche d'un client, il suffit de faire un double-clic sur la ligne correspondant au client, ou de la sélectionner et de cliquer ensuite sur le bouton Détail (F2).

| Client num   | éro : 2 NICOLAS                                                                                             |                |
|--------------|----------------------------------------------------------------------------------------------------|----------------|
| Coordonnées  | an Remise / Ridélik   Complement      Late des Achats en Detal   Commandes / Réservations   Compta   Chorus |                |
| Principale   | Livraison Facturation Autorisations                                                                         | Enregistrer    |
| Code clien   | 2                                                                                                    |                |
| Civilité     |                                                                                                    | <u>F</u> ermer |
| Nom          | NICOLAS Prénom                                                                                              |                |
|              |                                                                                                    |                |
| Rue          |                                                                                                    |                |
| Compléme     | nt l                                                                                                    |                |
| Code post    | at Vile                                                                                                    |                |
| Pays         |                                                                                                    |                |
| Tél.         | 0606060607 🖉 Paside SMS SMS Fax                                                                             |                |
| Email        | np@2dcom.fr                                                                                                 |                |
| Client factu | ré D                                                                                                    | -              |
| Commente     | ire 🔺                                                                                                    |                |
|              |                                                                                                    |                |
| Naissance    |                                                                                                    |                |

Le premier onglet de la fiche client reprend ses coordonnées ; si aucune saisie n'est faite dans les onglets Livraison et Facturation, les coordonnées du client pour ses commandes, ses bordereaux de livraison et ses factures seront identiques. L'onglet Autorisations permet de sélectionner les options d'envoi de mails au client sélectionné : envoi de mail pour le prévenir de l'arrivée de ses commandes, pour la préparation de mailings, pour l'envoi de tickets de caisse par mail.

La case à cocher « pas de SMS » permet de bloquer l'envoi des SMS à partir de la réception (manuelle et via les Avis d'expédition).

La zone Client facturé permet, pour les collectivités qui achètent mais ne sont pas destinataires de la facture, de choisir un autre client du fichier clients pour les opérations de facturation.

La zone Commentaire permettra de saisir tout élément à garder pour le client : des coordonnées supplémentaires, des annotations sur les genres appréciés du client, … Ce commentaire est proposé par défaut à la saisie d'une commande client, dans la zone du même nom présente sur chaque commande.

L'onglet Remise / Fidélité permet d'activer ou de désactiver la carte de fidélité du client, de suivre l'état de l'éventuelle carte de fidélité du client, de mettre sur sa fiche une remise permanente, par taux de TVA et/ou par catégorie, de saisir une remise spécifique pour les livres scolaires, d'attribuer un code tarif au client (cf. notre documentation sur la gestion du multi-tarif <u>http://assistance.2dcom.fr/documents/Librisoft 6 - Multitarif.pdf</u>), de trouver le montant dont il dispose en acompte nominatif.

L'onglet Complément, surtout intéressant pour les clients professionnels institutionnels, permet de renseigner certains critères (sur le droit au prêt, sur les ventes à l'export, etc.), dont le critère Client collectivité servant à alimenter des statistiques de ventes dissociant les clients particuliers des clients professionnels.

L'onglet Liste des achats en détail permet de retrouver tous les achats (opérations de caisse et/ou factures) pour lesquels le client a été identifiés.

L'onglet Commandes / Réservations liste, pour les 12 derniers mois, l'ensemble des commandes passées par le client, des réservations qui en ont découlé et des réservations saisies manuellement, et donne pour chaque commande son statut ou pour les réservations le jour d'entrée en stock et l'éventuelle date de la vente.

L'onglet Compta permet de choisir un numéro de compte spécifique pour l'export des données de ventes vers le logiciel de comptabilité choisi dans l'interface comptable (cf. notre documentation sur l'interface comptable <u>http://assistance.2dcom.fr/documents/Librisoft 6 -</u> Interface Comptable.pdf).

L'onglet Chorus permet d'activer la dématérialisation au départ de Librisoft vers le portail Chorus-Pro et de saisir les paramètres nécessaires pour cet envoi pour le client sélectionné.